# BSC-2000G 条码识读仪

# 用户手册

山东新北洋信息技术股份有限公司

| 声明                 | ••• | 1 |
|--------------------|-----|---|
| 安全须知               | ••• | 2 |
| 1.概述               | ••• | 3 |
| 1.1 简介             |     | 3 |
| 1.2 技术参数说明         |     | 3 |
| 1.3 系统要求           |     | 4 |
| 2.外观及组件            | ••• | 5 |
| 2.1 外观及组件图         |     | 5 |
| 2.2 功能键及指示灯功能说明    |     | 6 |
| 2.2.1 功能键功能说明      |     | 6 |
| 2.2.2 状态指示灯说明      |     | 6 |
| 3.识读仪的安装           | ••• | 7 |
| 3.1 识读仪与票箱的连接      |     | 7 |
| 3.2 识读仪与票箱的拆卸      |     | 8 |
| 3.3 识读仪与计算机和打印机的连接 | ••• | 8 |
| 4.识读仪使用            | ••• | 9 |
| 4.1 识读仪的自检         |     | 9 |
| 4.2 识读仪的工作过程       | 1   | 0 |
| 5.数据校正             | 1   | 0 |
| 5.1 校正功能介绍         | 1   | 0 |
| 5.2 操作步骤           | 1   | 0 |
| 5.3注意事项            | 1   | 1 |
| 6.识读仪接口开发包使用说明     | 1   | 2 |
| 6.1 EPP 接口驱动程序安装   | 1   | 2 |
| 6.2 函数简介           | 1   | 2 |

| 6.3 调用流程              | 1 | 3 |
|-----------------------|---|---|
| 7.故障处理及维护             | 1 | 4 |
| 7.1 故障处理              | 1 | 4 |
| 7.1.1 卡纸处理:           | 1 | 4 |
| 7.2 日常维护              | 1 | 5 |
| 7.2.1 CIS、扫描胶辊及传感器的清洗 | 1 | 5 |
| 7.2.2 清理票箱            | 1 | 5 |

#### 欢迎

欢迎使用 BSC-2000G 条码识读仪!

在使用前,请仔细阅读本使用手册,以便给您提供必要的帮助。

# 声明

本手册内容未经同意不得随意更改,山东新北洋信息技术股份 有限公司(以下简称新北洋)保留在技术、零部件、软件和硬件上 变更产品的权利。用户如果需要与产品有关的进一步信息,可与新 北洋或经销商联系。

未经新北洋的书面许可,本手册的任何章节不得以任何形式、 通过任何手段进行复制或传送。

本手册内容如有任何变动, 恕不另行通知。

版权

本手册于 2003 年印制,版权属于新北洋。

中国印制。

2.2版本。

#### 商标

新北洋使用的注册商标是 **BEI屮白口G** 

# 警告、注意

警告 必须遵守,以免伤害人体,损坏设备。
 注意 给出了打印机操作的重要信息及提示。

新北洋质量管理体系通过下列认证:

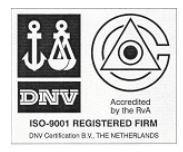

挪威船级社(DNV) ISO9001:2000 认证

# 安全须知

在安装操作使用条码识读仪(以下简称识读仪)之前,请仔细阅读 下面注意事项:

- 1. 识读仪应该安置在平稳的地面上,避免碰撞。
- 2. 在识读仪周围留出足够的空间,以便操作和维护。
- 3. 避免将识读仪放在有振动和有冲击的地方。
- 识读仪应在通气性和换气性良好的地方使用,避免将其放在暖 气、加热器、空调或通风管道的正面、附近或上方,以及潮湿 或尘埃过多的地方。
- 识读仪应远离水源及其它液体,以避免触及危险电源器件,因 而导致火灾或电击。
- 6. 通信电缆应沿护线板进行走线,并使其连接牢靠。
- 7. 避免在识读仪顶部放置物品或者在其顶部进行其他操作。
- 防止电源插座和插销板过载,以避免降低识读仪的性能,以及 导致为灾或电击的可能。
- 9. 用户不得自行拆卸识读仪进行检修。
- 当识读仪长期不工作时,请断开识读仪电源适配器的电源,并 采取防尘保护措施。
- 在下列情况下,请切断电源及其他连接线,并请合格的服务人员维修:
  - 1) 如果电源线、插头或通信电缆损坏或破损;
  - 2) 如果液体溅入、钉子、石块等杂物进入识读仪;
  - 3) 如果识读仪淋雨或曾浸没于水中;
  - 4) 如果识读仪受强力碰撞、翻倒或机壳出现损坏;
  - 5) 如果按照规则操作识读仪,但识读仪不能正常工作;
- 6) 如果识读仪的性能出现突然性的变化。

2

# 1.概述

1.1 简介

BSC-2000G 条码识读仪,采用接触式图像扫描方式,具有扫描 速度快、识别率高、使用维护简便、抗震性能好等优点,适用于高 速公路及其它条码扫描识读的应用场合。

采用标准的 EPP 接口,最高的数据传输速率可达 2MB/s。

# 1.2 技术参数说明

扫描元件 : CIS (Contact Image Sensor)

光 源:LED (红光)

识别条码:二维码: PDF417码

一维码: CODE128, CODE93, CODE39, UPC-A, UPC-E,

EAN-13,EAN-8, ITF,CODABAR 等

扫描速度 : 90 毫米/秒

扫描模式:

■ 扫描类型: 黑白

■ 物理分辨率: 300×300dpi

票据规格:

■ 票据宽度: 50mm ≤ 票据高度≤90 mm

■ 票据高度: 50mm ≤ 票据宽度≤90 mm

■ 重量: 80~150 g

接 口: EPP 双向并口

驱动程序:

■ DOS 驱动程序

■ WINDOWS 95/98 驱动程序

■ WINDOWS NT 驱动程序
外置电源 · DC24V+7%/2A

工作环境:

■ 温 度 5~45℃

■ 相对湿度 20~90%RH(40°C)
 外观尺寸:

■ 识读仪: 310(长)×200(宽)×145(高)mm

■ 票 箱: 310(长) × 200(宽) × 525(高)mm
 票据管理 :

■ 识读成功:票据进入通道(默认为票箱);

可编程选择:票箱,或上出票口

■ 识读失败:票据进入通道(默认为上出票口);

可编程选择:票箱,或上出票口

■ 票箱容量:约4000张

# 1.3 系统要求

1. IBM 及其兼容机(Pentium 或更优处理器)

2. WINDOWS 95/98 或 WINDOWS NT

- 3. 16M RAM (推荐使用 32M 或更大内存)
- 4. VGA 显示器

4

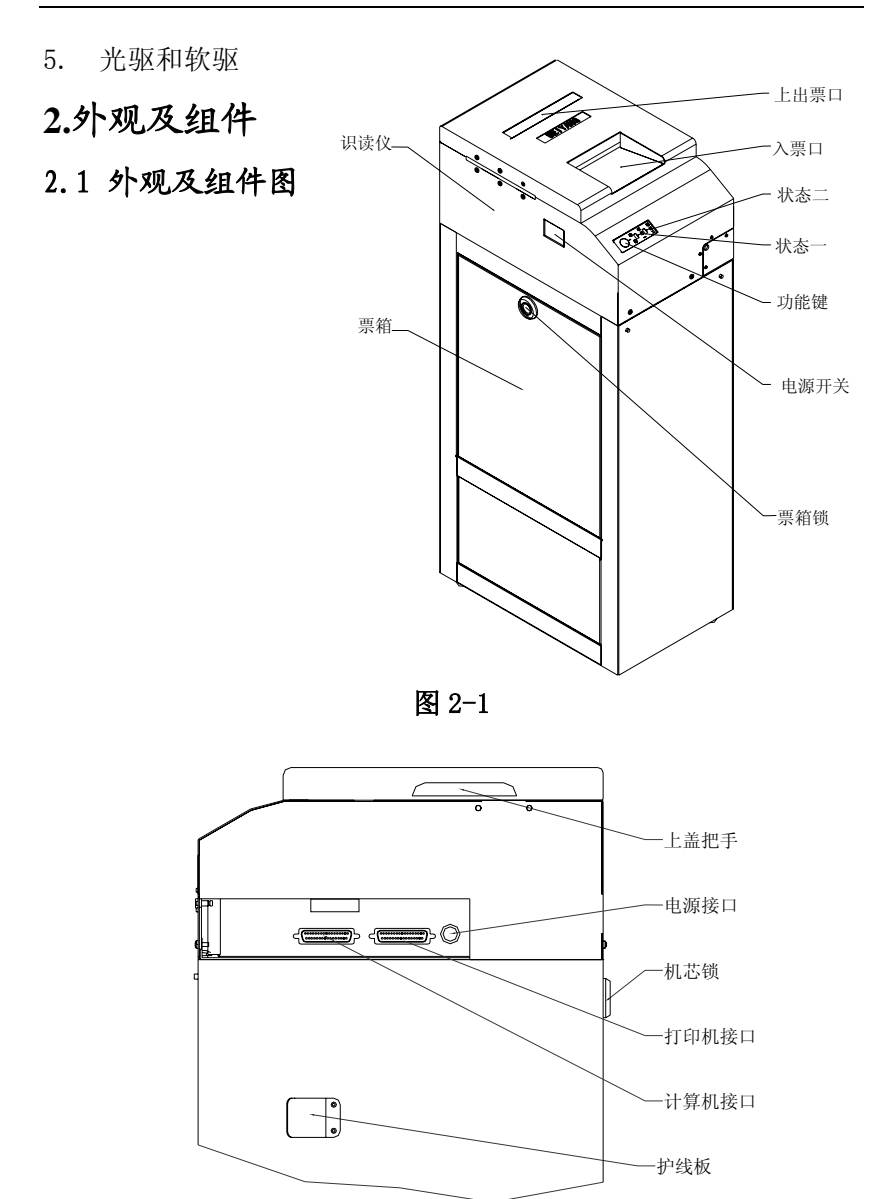

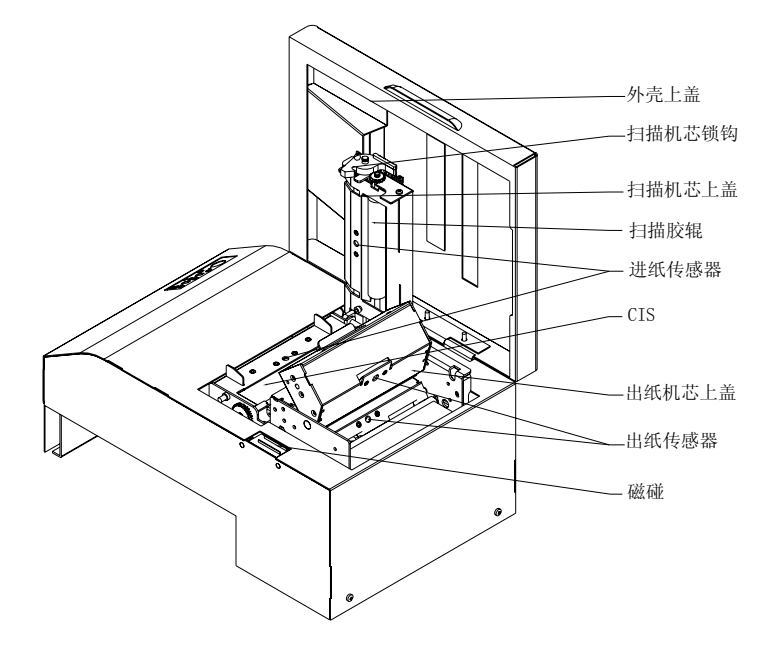

图 2-3

# 2.2 功能键及指示灯功能说明

### 2.2.1 功能键功能说明

#### A)排错功能

误操作时(如:操作员未及时松手或取走了通行券)绿灯闪, 可按功能键排错。

#### B)指示扫描特殊通行券功能

在扫描特殊通行券前,请先按一下功能键,此时黄灯闪,表示 系统进入特殊通行券状态。

特殊通行券识读后将从入票口退回,系统自动转回普通通行券 处理状态。

注:特殊通行券功能需厂家配置,请与厂家联系。缺省配置无 此功能。

#### 2.2.2 状态指示灯说明

状态灯一指示系统状态,通电后应为黄色; 状态灯二指示工作状态,通电后应为绿色;

具体状态及说明如下表:

| 时间        | 指示灯状态  | 说明            |
|-----------|--------|---------------|
| 开机<br>通电时 | 黄、绿灯均亮 | 电源正常          |
|           | 黄、绿灯均灭 | 电源有故障         |
|           | 黄灯亮    | 系统自检正常        |
|           | 黄灯闪烁   | 系统自检出错        |
| 工作时       | 黄灯亮    | 系统工作正常        |
|           | 黄灯闪烁   | 特殊通行券状态中      |
|           |        | (需识读仪配置支持此功能) |
|           | 黄灯灭    | 系统故障          |
|           | 绿灯亮    | 系统空闲,可继续扫描    |
|           | 绿灯闪    | 卡纸或误操作        |
|           | 绿灯灭    | 系统忙,请暂停扫描     |

# 3.识读仪的安装

# 3.1 识读仪与票箱的连接

- 将票箱顶部的两个突起部件插入识读仪底部的两个相应孔内, 稍微用力将识读仪向下按,使二者贴紧;
- 按 3-1 图示箭头的方向推动识读仪,当识读仪与票箱的前后两 个面平齐的时候,将票箱侧边的锁锁紧即可。

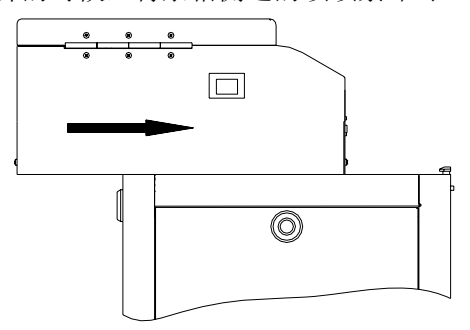

图 3-1

# 3.2 识读仪与票箱的拆卸

打开票箱侧边的锁, 按图 3-2 所示的方向轻推识读仪主机, 推 不动为止, 然后向上抬起识读仪。

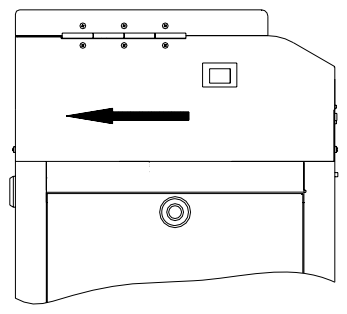

图 3-2

注意: 识读仪应和票箱正确连接,在工作中保持票箱锁处于锁紧状态。

# 3.3 识读仪与计算机和打印机的连接

- 1) 确认识读仪的电源开关处于关闭状态;
- 客电源适配器电缆插头平直的一面向上,插入识读仪侧面的电源 接口内;
- 3)用 25 转 25 的并口通讯电缆的两端分别连接识读仪的计算机接口 与计算机。
- 4)用 25转 36的打印电缆分别连接识读仪的打印机接口与打印机。
  (注:如果系统需要在识读仪后级联打印机,需按照此步骤进行
  连接,否则可略过此步骤)

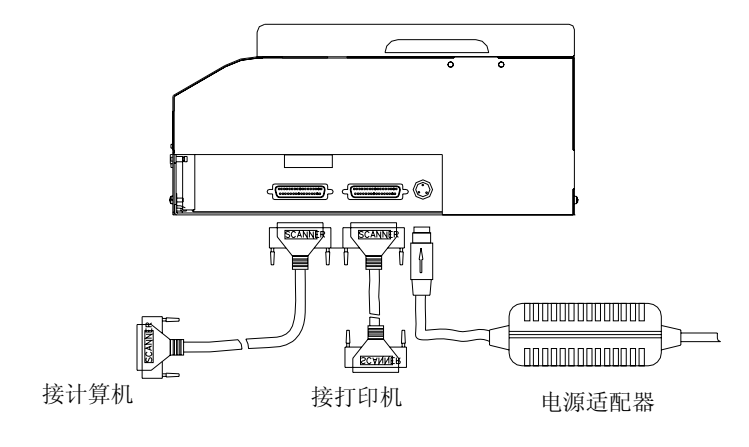

- 1) 连接电源线及通讯线时应在断电状态进行。
- 2) 应采用厂家提供的电源适配器或厂家认可的等同产品。
- 插拔电源适配器插头时,应手持插头的连接器外壳,不要用力 拉拔电缆。

# 4. 识读仪使用

# 4.1 识读仪的自检

- 1) 将电源适配器连接到 220V 电源;
- 2) 打开识读仪电源,黄、绿灯均亮。
- 3) 识读仪有自检功能,可自动探测到系统错误。识读仪每上电一次,就自检初始化一次。检测成功,黄灯亮;若检测失败,黄灯闪,请与代理商或厂家联系。

#### 4.2 识读仪的工作过程

- 将通行券的打印明文信息面朝下,推向入票口,通行券将自动进 入识读仪内。
- 2) 识读成功后,通行券自动进入票箱。
- 3) 识读失败时,通行券从上出票口自动退出;此时可将通行券再 次识读,或人工识读明文信息。

注意: 识读失败的通行券应及时从上出票口取走, 否则将影 响识读仪的继续工作。

## 5.数据校正

#### 5.1 校正功能介绍

随着扫描仪工作时间的增加以及环境因素的影响,会出现一 些老化现象,比如 CIS 表面的磨损、LED 发光强度的降低等等,这 将直接影响到 CIS 输出的信号。而此时的校正数据依然是设备出 厂时的配置,已经不能适合作为对当前状态下 CIS 输出信号的参 照值,这必然导致所得到的图像模糊不清,译码率随之下降。这 时如果要改善图像的质量,就必须重新进行数据校正,更新程序 存储器中的校正数据以适合当前扫描仪的状态。

#### 5.2 操作步骤

 进入校正模式:在扫描仪正常待机状态下(黄、绿指示灯均长 亮),长按按键直至出现黄、绿灯同时闪烁时松开(约10秒钟);

1 0

- 2) 启动数据校正:待黄、绿指示灯停止闪烁后,黄灯亮、绿灯灭, 在扫描仪进票口处放入一张长 200mm、宽 90mm 的洁净、平整双 面铜版白纸(扫描仪装箱配置一张),扫描仪将自动完成进纸、 校正、退纸过程。在自动完成出纸后,黄、绿指示灯将再次同 时闪烁,停止后长亮,表示完成本次校正操作;
- 3) 手动退出校正模式:在误进入校正模式后,若不想继续进行校正,在黄灯亮、绿灯灭的状态下,按下一次按键即可取消本次操作,恢复到正常待机状态下。
- 5.3 注意事项
- 不要随意进行数据校正,确认在清洗扫描胶辊及 CIS 后识读率 仍很低下的情况下再对扫描仪进行数据校正;
- 进行数据校正前必须对扫描胶辊及 CIS 进行清洗,务必确保 CIS 及校正用铜版白纸清洁无污;

# 6. 识读仪接口开发包使用说明

# 6.1 EPP 接口驱动程序安装

WIN95/98/NT 操作系统下使用识读仪需首先安装 EPP 接口驱动 程序。运行 EPP 驱动程序中 SETUP.EXE,按默认路径安装即可,在 C 盘根目录下产生一个 Warp Nine Engineering 的目录。

重新启动计算机,进入 CMOS,在 CMOS 中将 INTEGRATED PERIPHERALS 下的 Parallel Port 项目置为 EPP 模式,相应版本为 17 或 19。

6.2 函数简介

- 函数: bool DriverOpen() 功能:加载驱动程序
- 函数: bool DriverClose() 功能:关闭驱动程序
- 函数: bool IsDocumentInFeeder() 功能:测试是否有信息需要读取
- 函数: int fnFreescankp(unsigned char \* buf, int\* len) 功能: 读取扫描译码结果
  - 参数: buf: 存放译码结果的缓冲区; len: 译码结果的字节数。
- 函数: bool RewindPaper(int fb)
  - 功能:扫描仪进纸或退纸。
  - 参数: fb: 走纸方向; 0: 进纸 1: 退纸。

# 6.3 调用流程

见下图所示。

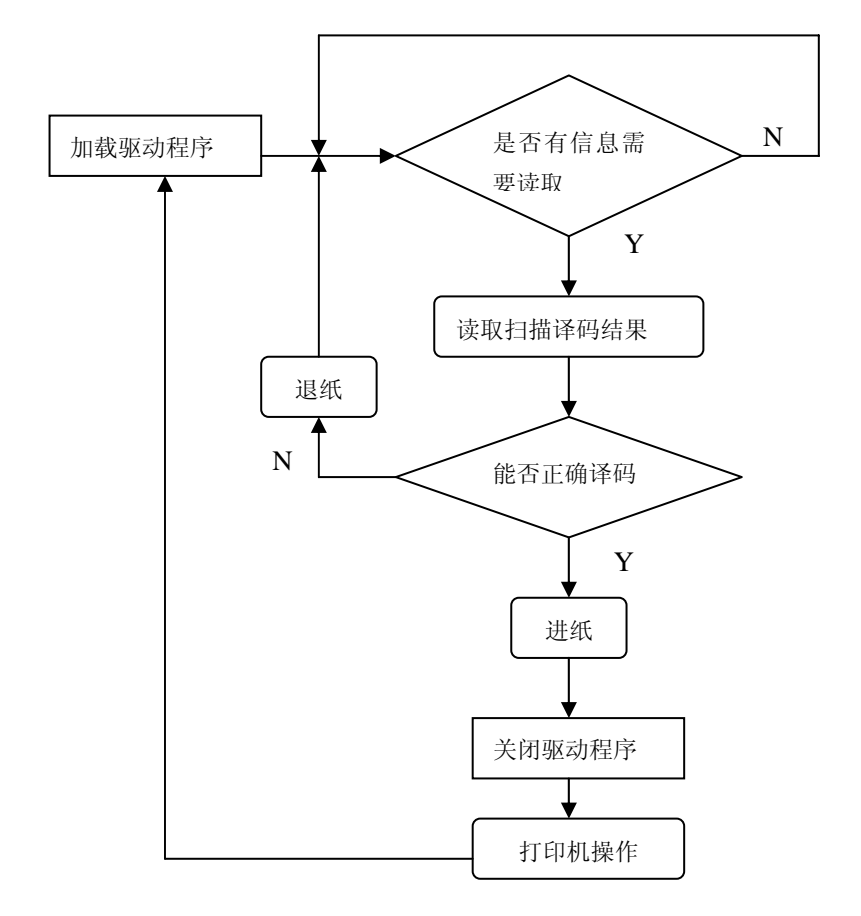

7.故障处理及维护

# 7.1 故障处理

- 7.1.1 卡纸处理:
- 1) 打开识读仪的外壳上盖;
- 按下锁钩打开扫描机芯上盖,或抬起出纸机芯上盖,取出卡住的票纸;
- 3) 压下锁钩,合上扫描机芯与出纸机芯上盖。
- 4) 此时绿灯应亮,盖上识读仪上盖。

**注意**:盖上扫描机芯上盖时,锁钩柄如果不处于水平状态将影 读仪的正常工作。需向上轻抬锁钩柄直至其处于水平状态。

良好的锁紧状态

错误的锁紧状态

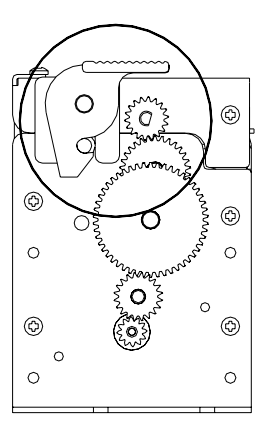

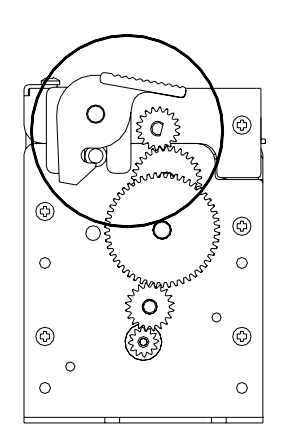

#### 7.2 日常维护

## 7.2.1 CIS、扫描胶辊及传感器的清洗

识读仪易受粉尘、油烟等污损而影响工作,所以应定期清洗CIS、 扫描胶辊及传感器等部件。

清洗步骤如下:

- 关闭识读仪的电源,打开外壳上盖、扫描机芯上盖及出纸机芯 上盖;
- 用柔软的棉布蘸无水乙醇(应拧干)擦除 CIS 表面及胶辊表面 的灰尘、污点;
- 进纸传感器和出纸传感器均低于通道表面,需用酒精棉棒蘸无水乙醇轻轻擦拭传感器的表面;
- 4) 等待无水乙醇完全挥发后,合上上盖。

# 注意:

- 1) 识读仪日常维护时必须确保电源被关闭。
- 不要用手和金属物品触摸CIS表面,不得使用镊子等工具划伤 CIS、扫描胶辊和传感器表面。
- 3) 清洗时,避免任何杂物遗留在机芯内。
- 4) 不得使用汽油、丙酮等有机溶剂清洗。
- 5) 等待无水乙醇完全挥发后,再打开电源继续工作。

#### 7.2.2 清理票箱

用户应定期清理票箱,以免票纸积满影响识读仪的正常工作。